# Clone du fichier patient : pour travailler ailleurs ...

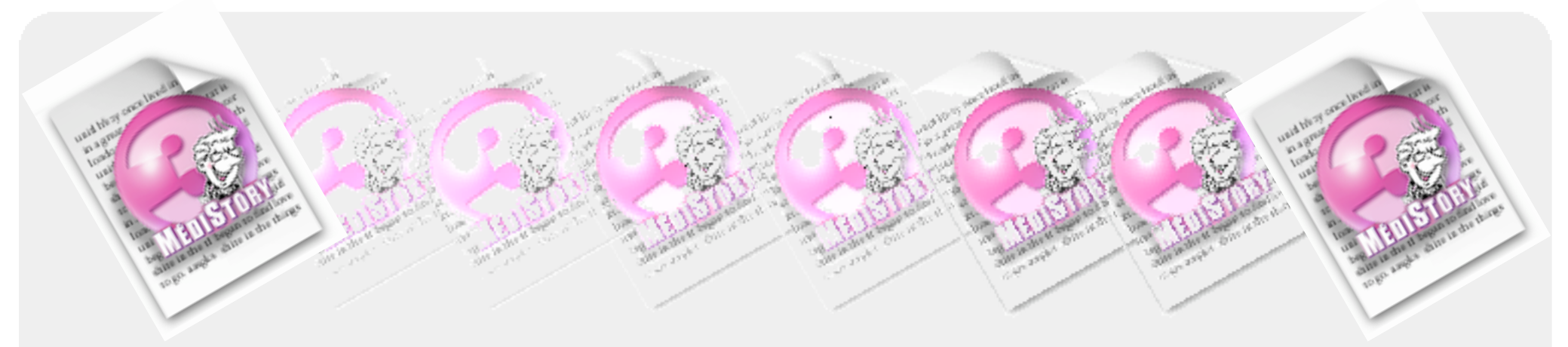

Si vous devez "emporter" votre fichier-patients par exemple :

- en visite
- ou sur un autre site
- ou pour travailler à votre domicile

... profitez de la solution du "Clone" = une notion PÈRE - FILS des fichiers

- Synchronisation fichiers père et fils...... p. 5

Pas à pas réalisé par gilles guillon. Janv 2006

Remerciements aux relecteurs critiques et constructifs.

N'engage en rien Prokov Editions

Si questions relatives à ce livret : courriel : pasapas@laposte.net

# Procédures ...

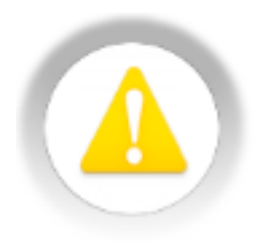

nb : les adaptations (biométrie, synthèses, etc.) ne sont pas possibles dans un clone. Le glossaire n'est pas concerné par les synchronisations. Ne pas glisser de documents dans un thème existant car la synchronisation n'en tiendra pas compte.

## $\nabla$

D

- 1) Ouvrir votre fichier patients
   2) Menu Fichier > Créer un fichier
- 3) Clic [Suivant]

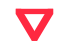

| 000                                                                      | Agent de création d'un nouveau fichier                                                                                  |
|--------------------------------------------------------------------------|----------------------------------------------------------------------------------------------------|
| introd                                                                   | luction                                                                                                    |
| Cet agent va                                                             | vous aider à créer un nouveau fichier MédiStory 3.                                                                      |
| Au cours de                                                              | cette opération, vous serez amené à :                                                                                   |
| <ul> <li>définir le f</li> <li>choisir un</li> <li>sélectionn</li> </ul> | ichier à créer,<br>fichier modèle parmi les fichiers ouverts,<br>er les différents éléments du fichier modèle à copier. |
|                                                                          | Précédent Suivant                                                                                                    |

- 4) Clic [Sélectionner]
- 5) Taper le nom du nouveau fichier et choisir le dossier cible d'enregistrement

| (exemple | ici : | clone | fichier | patients) | ) |
|----------|-------|-------|---------|-----------|---|
|----------|-------|-------|---------|-----------|---|

 $\nabla$ 

| 6) C | lic | [Suiv | ant] |
|------|-----|-------|------|
|------|-----|-------|------|

| 000        | Agent de création      | d'un nouveau fichier |
|------------|------------------------|----------------------|
| 🚱 Créa     | ation du nouveau fichi | er                   |
| Définissez | le nom du fichier Médi | Story 3 à créer :    |
| /Users/gg  | /Desktop/MonFichier.b  | ase                  |
|            |                        | Sélectionner         |
|            |                        |                      |
|            |                        |                      |
|            |                        |                      |
|            |                        |                      |
|            |                        |                      |
|            |                        | Precedent Suivant    |

### 7) Clic ligne "Fichier par défaut" et Choisir VOTRE fichier

(exemple ici : Patients GG)

8) Clic [Suivant]

| 00                        | Agent de création d'un nouveau fichier                                                                                                |
|---------------------------|----------------------------------------------------------------------------------------------------|
| Rich                      | ier modèle                                                                                                    |
| Sélectionn                | ez le fichier modèle :                                                                                                    |
| ✓ Fichier p               | ar défaut                                                                                                    |
| Patients                  | GG                                                                                                    |
| Cloner                    |                                                                                                    |
| Le clone es<br>Reportez e | t un double itinérant du fichier dont vous modifiez les dossiers librement.<br>Isuite ses modifications par la fonction Synchroniser. |
|                           | Précédent Suivant                                                                                                    |

 $\nabla$ 

9) Clic le carré : Cloner

 $\nabla$ 

# 10) Clic [Suivant]

 $\triangleright$ 

| sélectionnez le fichier m                                       | odèle :                                                                       |                     |
|-----------------------------------------------------------------|-------------------------------------------------------------------------------|---------------------|
| Patients GG                                                     |                                                                               | :                   |
| ✓ Cloner                                                        |                                                                               |                     |
| Le clone est un double itinéra<br>Reportez ensuite ses modifica | int du fichier dont vous modifiez les<br>ations par la fonction Synchroniser. | dossiers librement. |
|                                                                 |                                                                               |                     |
|                                                                 |                                                                               |                     |
|                                                                 |                                                                               |                     |
|                                                                 |                                                                               |                     |

#### 11) Clic [Suivant]

### La création du "Clone" s'effectue ... patientez !

 $\mathbf{\nabla}$ 

| Agent de création d'un nouveau fichier                                                                                                    | Agent de création d'un nouveau fichier      Fin de l'agent |
|----------------------------------------------------------------------------------------------------|------------------------------------------------------------|
| La collecte des paramètres est terminée.<br>Cliquez sur "Suivant" pour lancer la création du fichier à partir des<br>paramètres saisis.<br>Cliquez sur "Précédent" pour modifier les paramètres saisis. | L'action s'est terminée avec succès.                       |
| Précédent Suivant                                                                                                    | Précédent <b>Terminer</b>                                  |

Le fichier "Clone" est créé

 $\nabla$ 

12) Clic [Terminer]

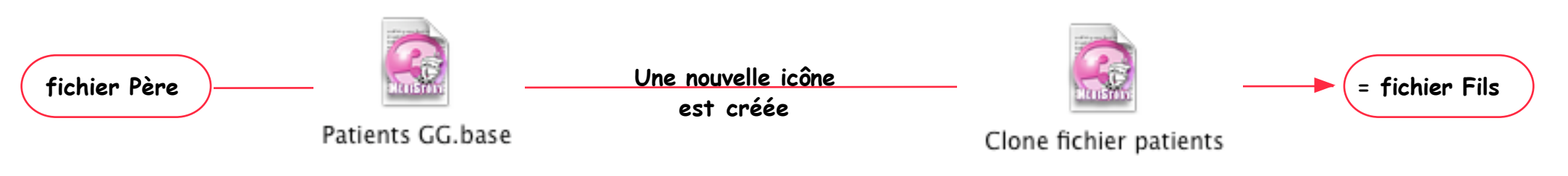

# Utilisation du clone

Sur le poste déporté, lancez MédiStory et ouvrir le fichier créé plus haut : "Clone fichier patients"

| ATTENTION : vous pouvez | - ajouter des documents<br>- modifier des documents précédents<br>- renseigner la zone "Mémo"                                                                             |
|-------------------------|----------------------------------------------------------------------------------------------------|
| MAIS, NE PAS MODIFIER   | - le nom, le prénom, la date de naissance du patient<br>Une correction de ces informations serait considérée lors de la fusion comme<br>une création d'un nouveau patient |

# Synchronisation des fichiers père et fils

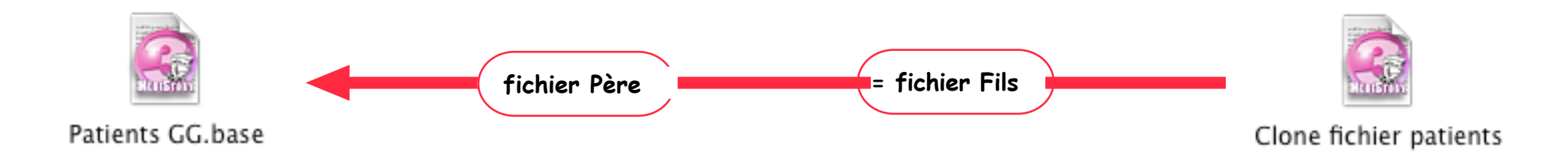

1) Ouvrez les 2 fichiers

2) Menu Fichier > Synchroniser...

#### $\mathbf{\nabla}$

| Fichier                    | Dossier                     | Édition | Form               |
|----------------------------|-----------------------------|---------|--------------------|
| Nouve                      | au fichier.                 |         |                    |
| Ouvrir                     | un fichier                  |         | <b>企業O</b>         |
| Se con                     | necter au                   | fichier | ЖK                 |
| Ferme                      | r un fichie                 | r       | 企ℋK                |
| Nouve                      | lle session                 |         | ℋL                 |
| Termi                      | ner la sess                 | ion     | 企業L                |
| Synchi                     | roniser                     |         |                    |
| Mise e<br>Imprin<br>Envoye | n page<br>ner<br>er par cou | rriel   | ∂ ፝ ፝ ℋP<br>፝ ፝ ℋP |

#### 3) Clic [Suivant]

D

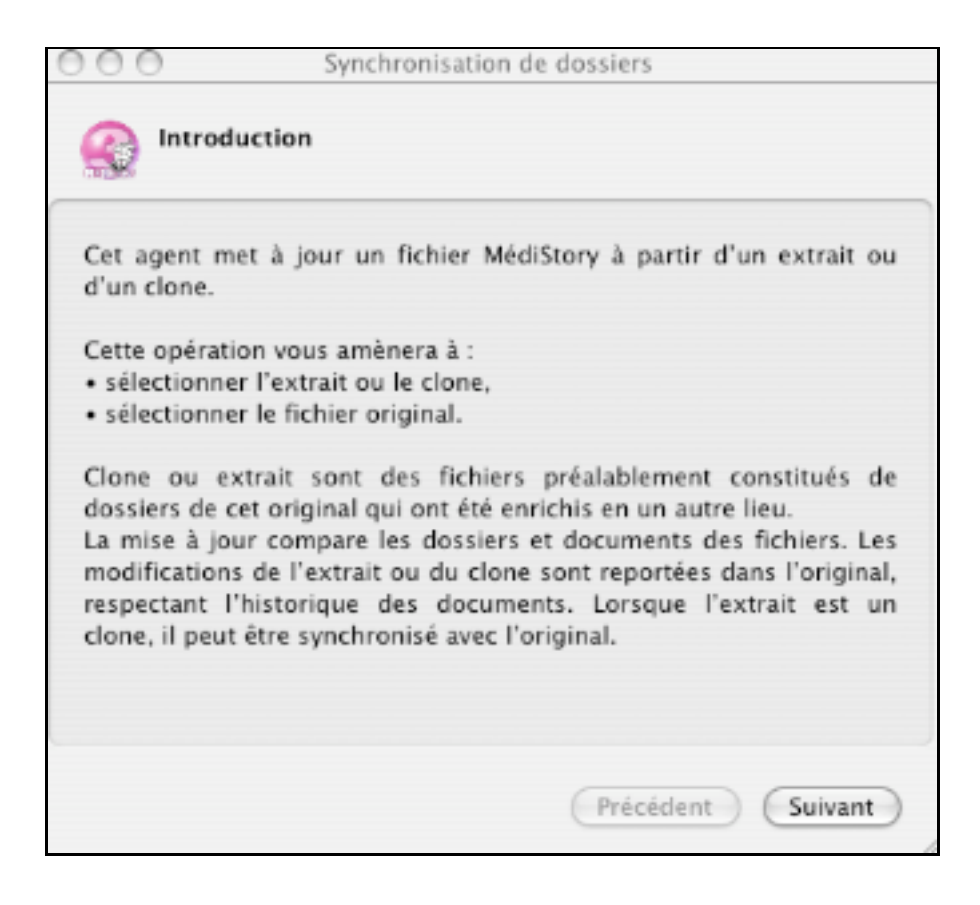

 $\nabla$ 

#### 4) Normalement, les 2 sélections sont automatiquement affichées

Si non : faites votre choix

| Fils                                                                                                    | Synchronisation de dossiers                                                                                                    |
|----------------------------------------------------------------------------------------------------|----------------------------------------------------------------------------------------------------|
| Père                                                                                                    | Sélection de l'extrait ou clone et de l'original                                                                                                    |
|                                                                                                    | Sélectionnez le clone ou l'extrait :<br>Clone fichier patients                                                                                                    |
| 5) Choisir :                                                                                                    | Sélectionnez son fichier d'origine :                                                                                                    |
| • Conserver l'extrait après report des modifications :<br>utile lorsque les synchronisations sont fréquentes<br>(exemple : retour des visites quotidiennes)<br>Mais le clone "fils" n'est pas à jour du fichier "père".<br>NB : régénérer régulièrement un nouveau clone en<br>détruisant le précédent (tous les mois par exemple) | <ul> <li>Patients GG</li> <li>Conserver l'extrait après report des modifications</li> <li>Détruire l'extrait après report des modifications</li> <li>Synchroniser le clone</li> <li>Les fichiers sont comparés depuis la date de constitution de l'extrait ou du clone. Pour éviter l'altération des performances de synchronisation, Prokov Éditions recommande une régénération régulière des clones.</li> </ul> |
| • Détruire l'extrait après report des modifications :<br>utile lorsque le clone fils est créé exceptionnellement.                                                                                                    | Précédent Suivant                                                                                                    |
| • Synchroniser le clone :<br>Le clone "fils" met à jour le fichier "père" PUIS<br>le fichier "père" met à jour le fichier clone "fils"<br>Utile lorsque le fichier "père" a évolué durant la période<br>entre la création du clone "fils" et sa synchronisation.                                                                   |                                                                                                    |

 $\nabla$ 

### 7) Clic bouton [Suivant]

| Synchronisation de dossiers                                                                                                    |   | <ul> <li>Synchronisation de dossiers</li> <li>Fin de la mission</li> </ul> |
|----------------------------------------------------------------------------------------------------|---|----------------------------------------------------------------------------|
| La collecte des paramètres est terminée.<br>Cliquez sur "Suivant" pour lancer la synchronisation en fonction des<br>paramètres saisis.<br>Cliquez sur "Précédent" pour modifier les paramètres saisis. |   | La synchronisation s'est terminée avec succès.                             |
|                                                                                                    | ⊳ |                                                                            |
| Précédent Suivant                                                                                                    |   | Précédent <b>Terminer</b>                                                  |

8) Clic bouton [Terminer]

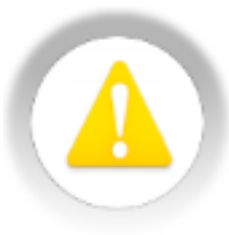

# RAPPEL : dans un clone ...

- 1) les adaptations (biométrie, synthèses, etc.) ne sont pas possibles dans un clone.
- 2) Le glossaire n'est pas concerné par les synchronisations.
- 3) Ne pas modifier la fiche identité dans le clone
- 4) pour les "Thèmes" dans les documents :

Ne pas glisser de documents dans un thème existant car la synchronisation n'en tiendra pas compte. A contrario, un thème créé ET rempli dans le clone sera synchronisé avec le dossier père.